## Clarity Quick Tips – SMS/MMS Notifications

## Setting Up Your SMS/MMS Notifications is as Easy 1, 2, 3

**\*NOTE**: This feature is NOT available on the Business Basics plan. To inquire about upgrading your plan, please contact your Dedicated Account Manager at **800.786.6160**.

1. Navigate to **portal.clarityvoice.com**, you should see the login page:

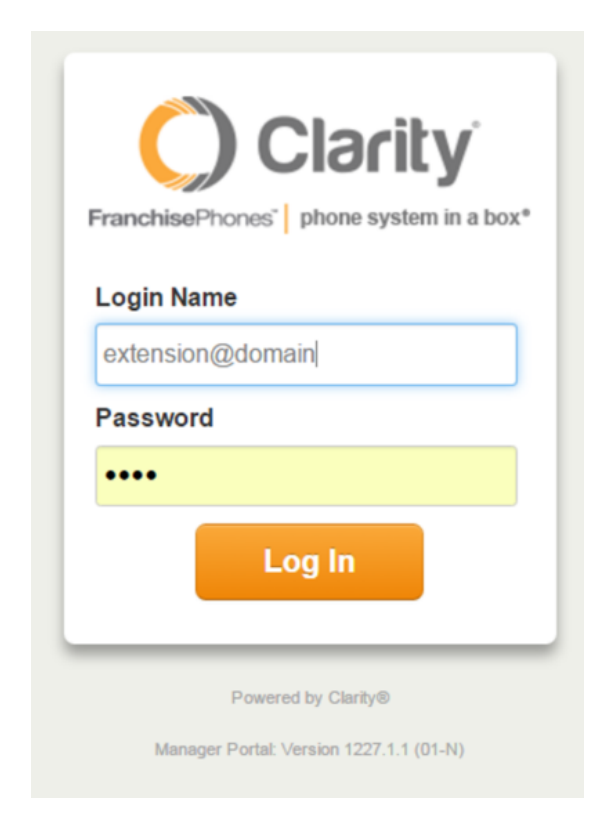

2. Enter your **Extension** and **Domain**, for example, 200@handyman, along with your password. If you don't know your password, click **Forgot Password** to have a password reset email sent to you. **Click Login**.

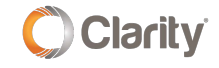

| FranchisePhones <sup>®</sup> phone system in a box <sup>®</sup> |  |  |  |  |
|-----------------------------------------------------------------|--|--|--|--|
| Login Name                                                      |  |  |  |  |
| Password                                                        |  |  |  |  |
| Log In                                                          |  |  |  |  |
| Forgot Login Name   Forgot Password                             |  |  |  |  |

3. In the upper right corner, click on your User, then choose **My Account**. **\*NOTE**: If you have the Business Essentials, Business Basics or Call Center Agent plan, skip to the next step.

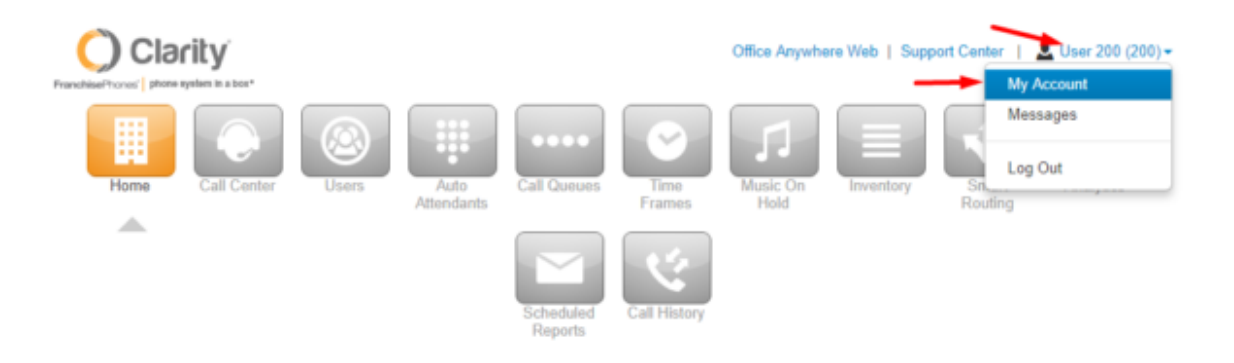

4. In the upper right corner, click on your User again, then choose **Profile**.

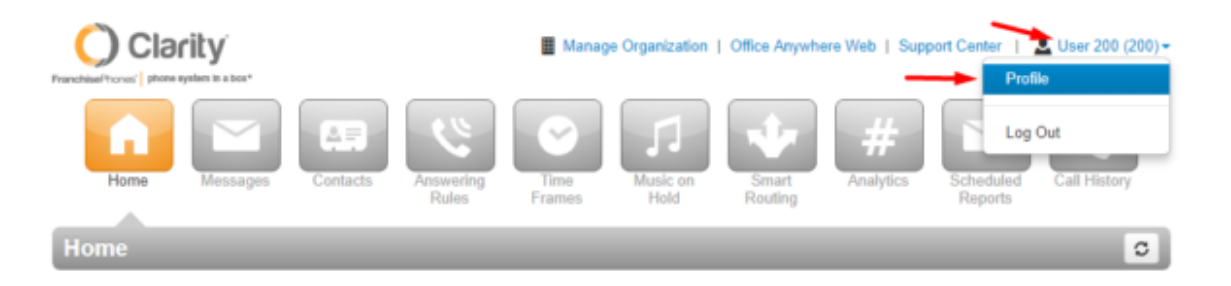

5. Scroll down to the **Change Account Security** section and add your email address and/or cell phone number.

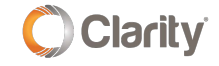

Profile

|                       | First Name        | Office                                                                     | b. |  |  |
|-----------------------|-------------------|----------------------------------------------------------------------------|----|--|--|
|                       | Last Name         | Manager                                                                    |    |  |  |
|                       | Login Name        | 200@claritytraining1                                                       |    |  |  |
| Department            |                   | n/a                                                                        |    |  |  |
|                       | Timezone          | US/Eastern •                                                               |    |  |  |
|                       | Directory Options | <ul> <li>Announce in Audio Directory</li> <li>List in Directory</li> </ul> |    |  |  |
| Caller ID Information |                   |                                                                            |    |  |  |
|                       |                   |                                                                            |    |  |  |
|                       | Area Code         | 203                                                                        |    |  |  |
| Caller ID             |                   | 2038362051                                                                 |    |  |  |
|                       |                   | You cannot edit your Caller ID                                             |    |  |  |
| 911 Caller ID         |                   | 2038362051                                                                 |    |  |  |
|                       |                   | You cannot edit your 911 Caller ID                                         |    |  |  |
| Cha                   | nge Account Secu  | ırity                                                                      |    |  |  |
| _                     |                   |                                                                            |    |  |  |
|                       | Email Address(es) | myemail@handyman.com                                                       |    |  |  |
|                       |                   | 2483274390@ <u>vtext.com</u>                                               |    |  |  |
|                       | New Password      |                                                                            |    |  |  |
| _                     |                   |                                                                            | •  |  |  |
|                       |                   | Cancel Save                                                                |    |  |  |
|                       |                   |                                                                            |    |  |  |

Click the 
 button to add up to four more email addresses and/or cell phone numbers

×

• Click Save

## Cell Phone Numbers Must be Entered Using the Following Format

## 10-digitcellphone@smsgateway.com

Popular Cellular Carrier Gateways

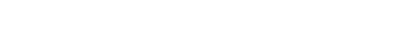

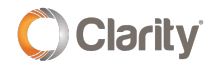

| Mobile Carrier | SMS Gateway             |
|----------------|-------------------------|
| AT&T           | txt.att.net             |
| Bell Canada    | txt.bell.ca             |
| MetroPCS       | mymetropcs.com          |
| Rogers         | pcs.rogers.com          |
| Sprint         | messaging.sprintpcs.com |
| T-Mobile       | tmomail.net             |
| Telus          | msg.telus.com           |
| Verizon        | vtext.com               |

If you have any additional questions or require additional assistance, please contact Support at 800.676.3995. We are available 8 AM to 9 PM EST, Monday through Friday. Or, feel free to contact us on our support page at: https://clarityvoice.com/support/

**CLICK HERE FOR MORE CLARITY QUICK TIPS!** 

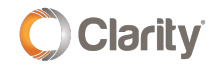